# > P o w e r D O C <

# Gestione documenti e files

Guida rapida all'utilizzo del software (rev. 1.2 - venerdì 10 settembre 2021)

Documenti

## PowerWolf Solutions

- INSTALLAZIONE, ATTIVAZIONE E CONFIGURAZIONE INIZIALE
- ESECUZIONE DEL SOFTWARE
- INSERIMENTO E GESTIONE CONTATTI
- INSERIMENTO E GESTIONE DOCUMENTI
- <u>SCADENZARIO</u>
- <u>ALTRE FUNZIONALITA'</u>

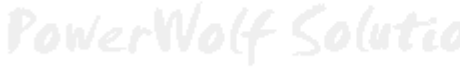

PowerWolf Solutio

PowerWolf

PowerWolf Solutio

**PowerWolf Solutions** 

PowerWolf Solutions

PowerWolf

PowerWolf Solutions

# PREMESSA

Questo manuale descrive le principali funzioni. Nella pagina di supporto del prodotto

#### www.powerwolf.it/powerdoc\_supporto.htm

e nella schermata principale del software, sono presenti diverse guide che integrano questo manuale.

|                                  | ها الاست.<br>محمد محمد ما المسالية                           | -                               | 10.0                           |                  |                                              | he lander |
|----------------------------------|--------------------------------------------------------------|---------------------------------|--------------------------------|------------------|----------------------------------------------|-----------|
| Eile Contatti Documenti Scadenzi | r: user - L: admin) - 09/09/202<br>e Tabelle Modifica Config | 21 19:17 - DB: C:\Users\strat\L | ocuments\Powerwolt\Poweri      | JOC\database.mdb |                                              | 214266    |
|                                  |                                                              | and the strainent finest        | PowerDOC                       |                  |                                              |           |
| Contatti                         | 1                                                            |                                 |                                |                  | Powerwolf Software Solutions - PowerDOC v2.3 | .2        |
| <u>∯</u> ∈                       | <u>i</u>                                                     |                                 |                                |                  |                                              |           |
| Archivio contatti                | Archivio contatti                                            | Gestione documenti              | Inserimento nuovo<br>documento | Grazie!          |                                              |           |
| Inserisci contatto               | 0                                                            |                                 |                                |                  |                                              |           |
| <b></b>                          | Backspace                                                    | CEC                             |                                |                  |                                              | 101.10    |
| Ricerca avanzata contatto        | MC 7 8                                                       | 9 + -x                          |                                |                  |                                              | WO(f      |
| Seleziona contatto               | MR 4 5                                                       | 3 * x <sup>2</sup>              |                                |                  |                                              |           |
| <b>\$</b>                        | M+ 0 .                                                       | = / 1/x                         |                                |                  |                                              |           |
| Invia email                      | Principale Documenti re                                      | ecenti 🛛 Documenti in sca       | denza 🛛 Suggerimenti 🗍 L       | og Help          |                                              |           |
| Rubrica                          | Barcode / Numero docun                                       | nento                           |                                |                  |                                              | 1.1.1.    |
| Prestiti                         | Numero contatti<br>1                                         | Numero documenti<br>3           |                                |                  |                                              | puteo     |
| Documenti                        |                                                              |                                 |                                |                  |                                              |           |
| Scadenzario<br>Strumenti         |                                                              |                                 |                                |                  |                                              |           |
| Tabelle                          |                                                              |                                 |                                |                  |                                              |           |
| Configurazione                   |                                                              |                                 |                                |                  |                                              |           |

PowerWolf Solutions

PowerWolf

PowerWolf Solutions

PowerWolf Solutio

PowerWolf Solutions

PowerWolf

PowerWolf Solutions

PowerWolf Solutio

### INSTALLAZIONE, ATTIVAZIONE E CONFIGURAZIONE INIZIALE (torna all'indice)

Prima di utilizzare il programma è necessario eseguire la procedura di installazione e inizializzazione. Per installare il programma inserire il supporto fornito al momento dell'acquisto o, nel caso di download, cliccare sul file di installazione. Seguire la procedura guidata.

Maggiori informazioni sulla procedura di installazione possono essere lette dall'help online: <u>help di</u> <u>installazione e primo utilizzo del software</u>.

Terminata l'installazione, il programma crea un'icona sul desktop e una voce nel menù programma di Windows:

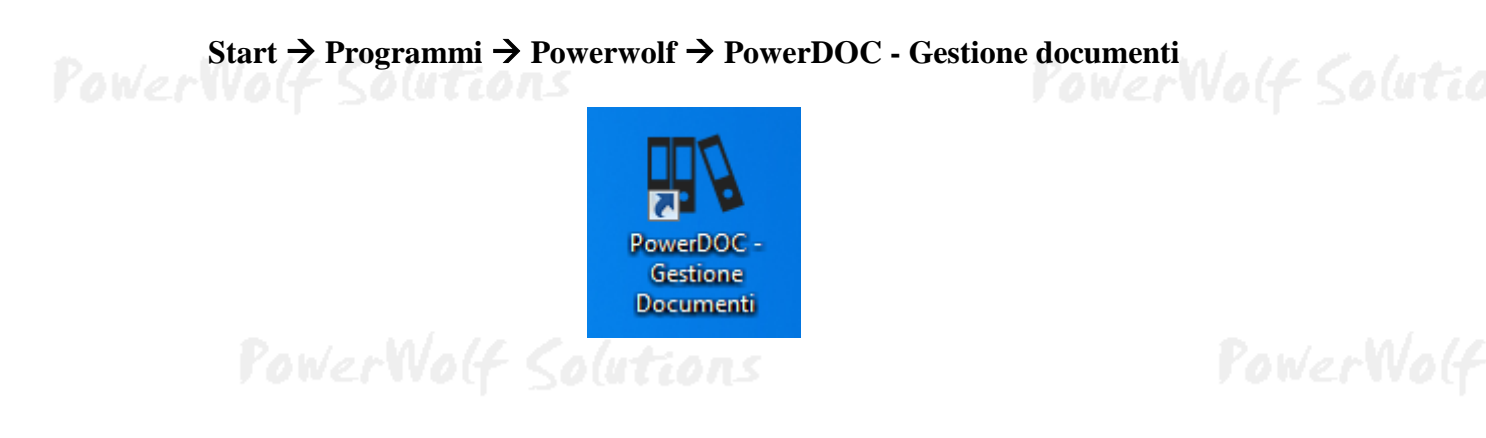

Alla prima esecuzione del software verrà richiesta la procedura di inizializzazione e installazione dei database, come mostrato nella seguente schermata:

| Inizializzazione Database<br>INIZIALIZZAZI | ONE DATABASE                                         |                             |
|--------------------------------------------|------------------------------------------------------|-----------------------------|
| Configur.<br>Automatica                    | e Ricerca Usa Usa Ultimo Database                    | Database<br>Remoto<br>MySQL |
| Seleziona la modalità o                    | di inizializzazione dei database.                    |                             |
| Condivisione DB                            |                                                      | Change language             |
| Ricerca in corso. Connettere periferica U  | ISB o copiare sul desktop il file di configurazione. | 💥 ) (u                      |

Nella scheda sono disponibili diverse opzioni.

A) **Configurazione Automatica**. Consente di installare automaticamente i database nella cartella predefinita. Normalmente questa opzione è la migliore, soprattutto se si prevede di utilizzare il database esclusivamente dal computer su cui è stato installato il programma. La procedura automatica controlla se nel percorso standard è già presente un database. In tal caso utilizza quello esistente; in caso contrario provvede a inizializzare un nuovo database.

B) Utilizza Database Esistente. Consente di adoperare un database precedentemente installato (con una precedente installazione, o su un altro computer della rete locale). Questa opzione va normalmente utilizzata dopo la reinstallazione del programma (nel caso in cui i database non sono stati rimossi), oppure nel caso in cui si sta installando il programma in uno dei computer della rete locale e si vuole aggiungere il database presente su un altro computer della rete.

C) Installa Nuovo Database. Consente di installare e inizializzare un nuovo database (privo di dati), in un percorso scelto dall'utente. Questa procedura va adoperata nel caso in cui si vuole installare un database pulito del programma in un nuovo percorso, senza rimuovere quello precedente, oppure se si vuole resettare tutti i dati del programma, rimuovendo il precedente database e inizializzandone uno nuovo.

D) Ricerca LAN. Consente di ricercare e configurare i database memorizzati sui computer della rete locale (LAN). Maggiori dettagli sono riportati nell'apposita sezione di configurazione dei database.

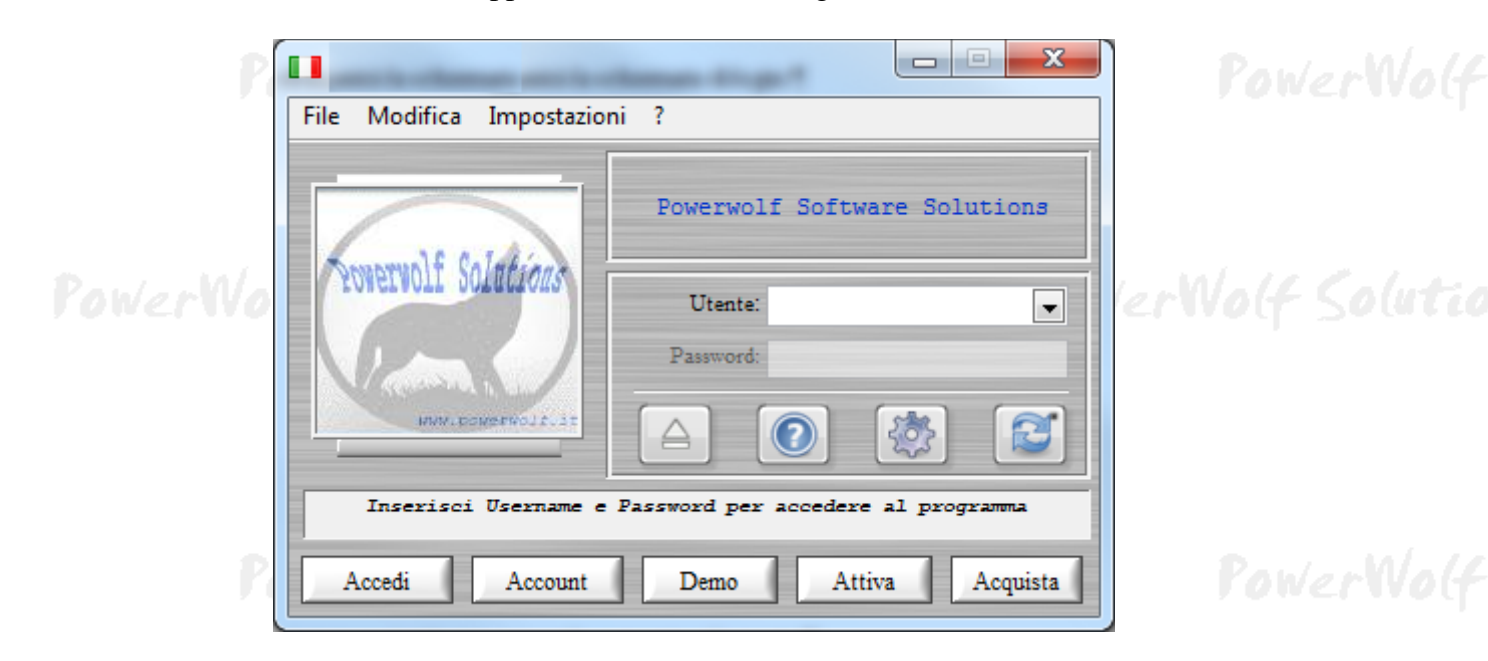

Terminata la fase di inizializzazione, apparirà la schermata di login:

Se il prodotto non è stato mai attivato, appare la seguente schermata:

PowerWolf Solutio

PowerDOC – Gestione documenti - Manuale

| Attivazione software                                                                                                    |                                                                                                    | C. Inselves                                                                                          | × •                                                                                                 |
|----------------------------------------------------------------------------------------------------|----------------------------------------------------------------------------------------------------|----------------------------------------------------------------------------------------------------|----------------------------------------------------------------------------------------------------|
| Inserisci il seriale o clie                                                                                                    | cca su Demo per acceder                                                                                           | re in modalità dimostrativ                                                                           | va                                                                                                  |
|                                                                                                    |                                                                                                    |                                                                                                    | Procedi Demo                                                                                        |
| Acquista<br>il<br>Software                                                                                                    | Recupera<br>il seriale<br>Smarrito                                                                                | Maggiori<br>informazioni<br>sull'attivazione                                                         | Nascondi il seriale                                                                                 |
| software non è stato ancora<br>er adoperare tutte le funziona<br>ell'acquisto, tenendo presente<br>on validi; c) l'attivazione del s | attivato.<br>alità del programma è necessar<br>e che: a) il software NON distir<br>software non comporta la perdi | rio attivare il prodotto. Inserire<br>ngue tra maiuscole o minuscol<br>ita dei dati finora inseriti. | e la chiave di attivazione ricevuta al momento<br>le; b) filtra eventuali spazi bianchi o caratteri |
| e il seriale di attivazione è sta<br>e si desidera valutare il prodo                                                                 | to smarrito, provare il recupero<br>otto prima di procedere ad un e                                               | o dal seguente link: https://ww<br>eventuale acquisto, premere su                                    | ww.powerwolf.it/recupero_seriale.htm.                                                               |

La precedente schermata è visualizzata anche quando la licenza è scaduta, oppure l'hardware (in particolare scheda madre e hard disk) del computer su cui è installato il programma è cambiato. In quest'ultimo caso è possibile ricevere una nuova licenza gratuitamente, nel primo caso è necessario rinnovare la licenza per continuare ad adoperare il programma.

Per attivare il software inserire il codice seriale o la chiave di attivazione ricevuta al momento dell'acquisto o in una successiva comunicazione (telefonica o via email) e adoperare il pulsante '*Attiva*'. Seguire la procedura guidata: se l'attivazione va a buon fine verrà visualizzato un messaggio simile al seguente:

|              | Caracteristo e attivazione software Caracteristica Acquisto e attivazione software Caracteristica ATTIVAZIONE AUTOMATICA                                                                                                    |                            |
|--------------|----------------------------------------------------------------------------------------------------|----------------------------|
| P<br>PowerWo | L'att<br>> 04/12/2018 -<br>> 04/12/2018 -<br>> 04/12/2018 -<br>> 04/12/2018 -<br>> 04/12/2018 -<br>> 04/12/2018 -<br>> 04/12/2018 -<br>> 04/12/2018 -<br>> 04/12/2018 -<br>> 04/12/2018 -<br>> 04/12/2018 -<br>Utilizza il tasto SALVA per salvare le informazioni su file.<br>> 04/12/2018 -<br>> 04/12/2018 -<br>> 04/12/2018 -<br>> 04/12/2018 -<br>> 04/12/2018 -<br>> 04/12/2018 -<br>> 04/12/2018 -<br>> 04/12/2018 -<br>> 04/12/2018 -<br>> 04/12/2018 -<br>> 04/12/2018 -<br>> 04/12/2018 -<br>> 04/12/2018 -<br>> 04/12/2018 - | ibili:<br>ibili:<br>ibili: |
|              | Invia report Copia clipboard Avvia                                                                                                    |                            |
|              | Principale Acquista Attivazione Attivazione automatica Esc                                                                                                    |                            |
| P            | owerwolf Solutions                                                                                                    | PowerWolf                  |

Maggiori informazioni sulla procedura di acquisto e attivazione possono essere lette dall'help online: procedura di acquisto e attivazione del prodotto.

Maggiori informazioni sull'utilizzo della schermata di login possono essere lette dall'help online: <u>help di</u> <u>utilizzo della schermata di login</u>.

PowerWolf Solutions PowerWolf

PowerWolf Solutions

PowerWolf Solutions

PowerWolf

PowerWolf Solutions

PowerWolf Solutio

**PowerWolf Solutions** 

PowerWolf

PowerWolf Solutions

PowerWolf Solutions

PowerWolf Solutions

PowerWolf Solutio

PowerWolf

### ESECUZIONE DEL SOFTWARE (torna all'indice)

Per eseguire il software è necessario cliccare sulla relativa icona nel desktop o sul menù **START** di Windows nel seguente percorso:

### **PROGRAMMI** → **POWERWOLF** → **PowerDOC** – Gestione documenti

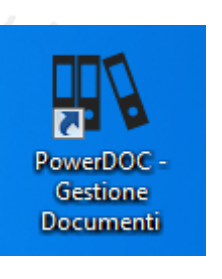

## PowerWolf Solutions

Terminato il caricamento, sarà visualizzata la **finestra di login**:

|         | File Modifica Impostazio | ni ?                               |                |
|---------|--------------------------|------------------------------------|----------------|
| P       |                          | Powerwolf Software Solutions       | PowerWolf      |
|         | Powervolt Solutions      | Utente: 💌<br>Password:             |                |
| PowerWo | Inversoir.it             | Password per accedere al programma | erWolf Solutio |
|         | Accedi Account           | Demo Attiva Acquista               |                |

Inserire il Nome Utente e la Password e premere il pulsante "Accedi".

ALLA PRIMA INSTALLAZIONE DEL PROGRAMMA E' PRESENTE IL SOLO ACCOUNT DI AMMINISTRATORE, AL QUALE E' POSSIBILE ACCEDERE MEDIANTE I SEGUENTI PARAMETRI DI ACCESSO:

### UTENTE: AMMINISTRATORE - PASSWORD: AMMINISTRATORE

Si consiglia in ogni caso di creare un account di amministratore personalizzato e di modificare la password di quello esistente, per evitare accessi non autorizzati a informazioni riservate.

La finestra di login NON distingue tra lettere maiuscole e minuscole.

Dopo aver eseguito l'accesso, si apre la schermata principale:

PowerWolf Solutio

| KANIAN INTEARC                                                                                                    | VALIANUAL CAUTA                                                                                                    |
|----------------------------------------------------------------------------------------------------|----------------------------------------------------------------------------------------------------|
| NoverDOC v2.3.2 EXTENDED (user: 'user' - L: admin) - 09/09/2021 19:17 - DB: C:\Users\strat\Documents\Powerwolf\PowerDOC\database.mdb | - 🗆 X                                                                                                    |
| File Contatti Documenti Scadenze Tabelle Modifica Configurazione Strumenti Finestre ?                                                |                                                                                                    |
| PowerDOC                                                                                                    |                                                                                                    |
|                                                                                                    |                                                                                                    |
| Contatti                                                                                                    | Powerwolf Software Solutions - PowerDOC v2.3.2                                                                                                    |
|                                                                                                    |                                                                                                    |
| Archivio contatti Gestione documenti Inserimento nuovo Grazie!<br>documento                                                          |                                                                                                    |
|                                                                                                    |                                                                                                    |
| Inserisci contatto 0                                                                                                    |                                                                                                    |
| Backspace CE C                                                                                                    | Wolf                                                                                                    |
| Hicerca avanzata contatto MC 7 8 9 + -x                                                                                              | and the second second sec |
| MR 4 5 6 - sqrt                                                                                                    |                                                                                                    |
| Seleziona contatto MS 1 2 3 * x²                                                                                                    |                                                                                                    |
| ₩+ 0 . = / 1/x                                                                                                    |                                                                                                    |
| Invia email                                                                                                    |                                                                                                    |
| Principale   Documenti recenti   Documenti in scadenza   Suggerimenti   Log   Help                                                   |                                                                                                    |
| Rubrica Barcode / Numero documento                                                                                                   | aluster.                                                                                                    |
|                                                                                                    | P LA C C                                                                                                    |
| Numero contatti Numero documenti                                                                                                    |                                                                                                    |
| Presthi 1 3                                                                                                    |                                                                                                    |
|                                                                                                    |                                                                                                    |
| Documenti                                                                                                    |                                                                                                    |
| Scadenzario                                                                                                    |                                                                                                    |
| Strumenti                                                                                                    |                                                                                                    |
| l abelle<br>Configurazione                                                                                                    |                                                                                                    |
|                                                                                                    |                                                                                                    |

La schermata principale è composta da diverse sezioni:

- Menù orizzontale, che consente di eseguire la maggior parte delle funzioni del programma;
- Menù verticale, con cui è possibile eseguire rapidamente le funzioni di uso più frequente;
- Desktop, è una riproduzione del desktop di Windows, in cui è possibile creare icone e collegamenti alle funzioni più adoperate;
- Pannello di controllo, in cui sono presenti le scadenze, la documentazione e altre informazioni.

#### Tasti comuni: screenshot, modifica font, segnalazione bug.

Sono riportati di seguito alcune combinazioni di tasti con la relativa funzione (le combinazioni non sono disponibili in tutte le schede):

- Il tasto **ESC** può essere adoperato per chiudere rapidamente la maggior parte delle finestre del programma.
- Il tasto **F1** apre, quasi dovunque, una scheda in cui è possibile visualizzare il manuale, segnalare un bug ed effettuare altre operazioni utili;
- La combinazione **CTRL-F12** (scheda screenshot) consente di salvare su file o stampare il contenuto della finestra attiva;
- La combinazione **CTRL-PagUp** e **CTRL-PgDown** consentono di variare la dimensione del font;
- La combinazione **CTRL-F11** consente di aprire la scheda per la segnalazione dei bug/proposte di miglioramento, come spiegato nell'apposita sezione.

### INSERIMENTO E GESTIONE CONTATTI (torna all'indice)

Il software consente di gestire un archivio di contatti. Ad ogni contatto è possibile associare uno o più documenti.

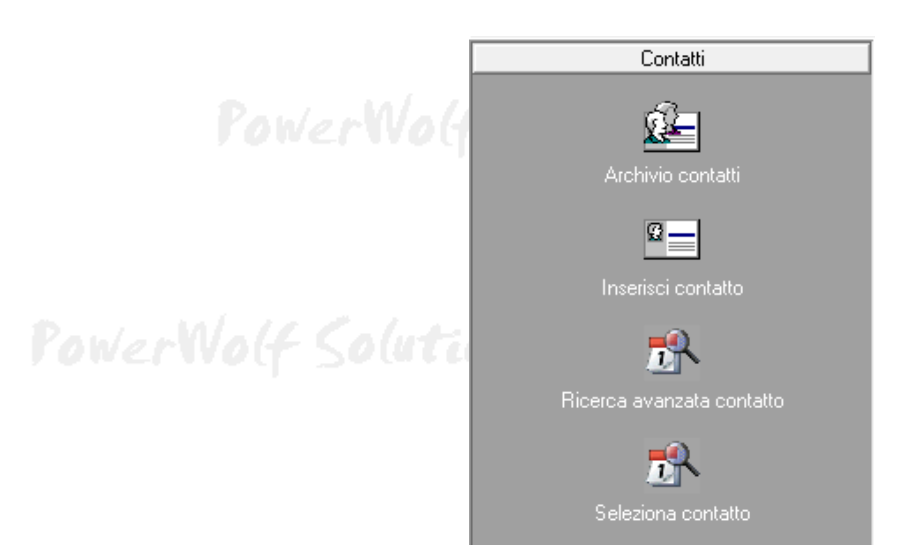

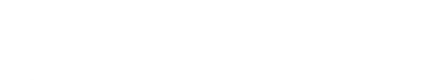

Per inserire un nuovo contatto, adoperare la voce *Contatti*  $\rightarrow$  *Inserisci contatto* presente nei menù della schermata principale:

| ■ Scheda contatto – □ ×                                                                                                    |  |
|----------------------------------------------------------------------------------------------------|--|
| Inserimento / Modifica Contatto        Salva                                                                                                    |  |
| Cognome / Ragione sociale     Nome       Image: Image: Imag |  |
| Dati Altro Dati fiscali Documenti File Locazioni Foto Note Campi custom Relazioni Opzioni +                                                                                                    |  |
| Sesso     Data di nascita     Comune di nascita     Prov.       M     Image: Sesso     Image: Sesso     Image: Sesso       F3     Ctrl+F3                                                                                                    |  |
| Tipologia di contatto     Nazione     Età     Codice Fiscale       Image: Contract of the second second                    |  |
| Comune di residenza CAP Prov.                                                                                                    |  |
| Indirizzo Nº civico Email                                                                                                    |  |
| Telefono abitazione     Cellulare     Ufficio / Altro     Nº di FAX                                                                                                    |  |
| Note addizionali Ente Pagina WEB                                                                                                    |  |
| Agg. ai preferiti Codice Barcode / ID Automatico                                                                                                    |  |

Nella scheda è possibile inserire i principali dati anagrafici dei contatti, i dati fiscali, eventuali file associati, foto e così via.

Nella parte superiore è presente un pulsante '+' per inserire rapidamente un nuovo documento al contatto in fase di modifica / visualizzazione.

Archivio contatti. L'elenco dei contatti memorizzati è presente nella scheda di gestione dei contatti:

|            |                |                          |                              |        |             |                          |               |                                    |           | • •             |                        | 🕼 Archivio Contatti.         |
|------------|----------------|--------------------------|------------------------------|--------|-------------|--------------------------|---------------|------------------------------------|-----------|-----------------|------------------------|------------------------------|
| Lu         |                |                          |                              |        |             |                          | Esporta       | Aggiorna                           | Esci      | Elimina         | Modifica               | Nuovo                        |
| N.C.       | Foto           | Altri dati   Note   Foto | ati principali 🛛 A           |        | Cellulare   | Telefono ufficio         | Telefono casa | Codice Fiscale<br>RSSMRA76M16H501F |           | Nome<br>Mario   |                        | Cognome                      |
|            |                |                          | lominativo                   |        |             |                          |               |                                    |           |                 |                        |                              |
|            |                |                          | Kossi Mario                  |        |             |                          |               |                                    |           |                 |                        |                              |
|            |                | 16H501F                  | F<br>RSSMRA76M16I            |        |             |                          |               |                                    |           |                 |                        |                              |
|            |                |                          | mail                         |        |             |                          |               |                                    |           |                 |                        |                              |
|            |                |                          |                              |        |             |                          |               |                                    |           |                 |                        |                              |
|            |                |                          | esidenza                     |        |             |                          |               |                                    |           |                 |                        |                              |
| 1.1        |                |                          |                              |        |             |                          |               |                                    |           |                 |                        |                              |
| <b>K</b> V |                | Sesso<br>M               | ata di nascita<br>16/08/1976 |        |             |                          |               |                                    |           |                 |                        |                              |
|            |                | a                        | uogo di nascita              |        |             |                          |               |                                    |           |                 |                        |                              |
|            |                |                          | ROMA (RM)                    | - 1    |             |                          |               |                                    |           |                 |                        |                              |
|            |                |                          | azione                       | _      |             |                          |               |                                    |           |                 |                        |                              |
|            |                |                          |                              | •      |             |                          |               |                                    |           |                 |                        | •                            |
| -          |                |                          |                              |        |             |                          |               |                                    |           |                 |                        | Documenti                    |
|            | *              |                          |                              |        | Numero<br>2 | File<br>C:\Users\admin\! |               | elettronica                        | fattura ( |                 | Scadenza<br>25/11/2018 | Data documento<br>09/11/2018 |
| Balar      |                |                          |                              |        |             |                          |               |                                    |           |                 |                        |                              |
| Le co      |                |                          |                              |        |             |                          |               |                                    |           |                 |                        |                              |
|            |                |                          |                              |        |             |                          |               |                                    |           |                 |                        |                              |
|            |                |                          |                              |        |             |                          |               |                                    |           |                 |                        |                              |
|            |                |                          |                              |        |             |                          |               |                                    |           |                 |                        |                              |
|            | Þ              |                          |                              |        |             |                          |               |                                    |           |                 |                        | •                            |
|            | 1 / 1 Contatti | 1/1                      |                              | avvio? | Carica al   | - 🛅 🛛 Preferiti          |               | <b>.</b>                           | • •       | Tutte le parole |                        | Cerca:                       |

Contatti →Archivio contatti

Nella scheda è possibile ricercare rapidamente un contatto ed eventualmente modificarlo o eliminarlo.

Sono presenti nella parte alta della scheda i pulsanti per inserire un nuovo contatto, per modificare il contatto selezionato, eliminarne uno e per stampare o esportare i dati su file.

Sono disponibili, inoltre, le precedenti funzioni e altre funzioni addizionali nel menù che si attiva cliccando con il tasto destro del mouse su una voce dell'elenco (*context menù*).

E' possibile modificare rapidamente un contatto mediante un doppio click sulla corrispondente voce dell'elenco.

Selezionando un contatto, nella parte bassa della scheda sono visualizzate, se presenti, i documenti associati ed è possibile aggiungere rapidamente un nuovo documento tramite il tasto destro del mouse in elenco o modificare un documento esistente con un doppio click sulla corrispondente voce.

### INSERIMENTO E GESTIONE DEI DOCUMENTI (torna all'indice)

#### Archivio documenti.

Nella sezione Documenti del menù principale sono presenti le funzioni per la gestione dei documenti:

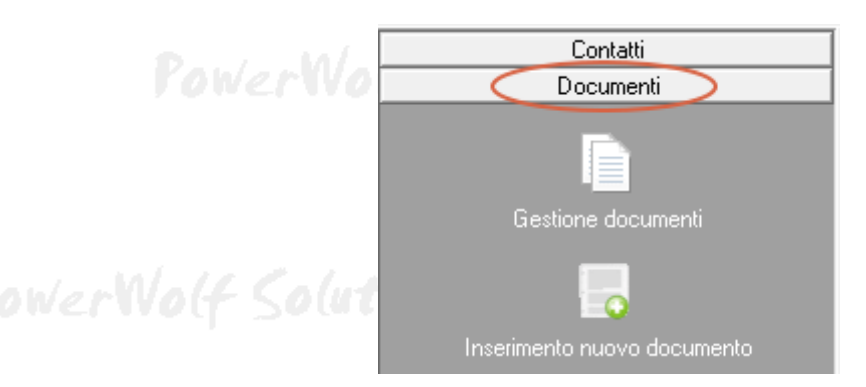

PowerWolf Soluti

PowerWolf Solutio

In particolare, la funzione *Gestione documenti* consente di aprire la scheda per la visualizzazione e gestione dei documenti (archivio documenti):

| Gestione  | documenti - | F8: Reset filtri |           |              |         |           |               |             |                    |            |        | - 0      | ×      | м/.  |
|-----------|-------------|------------------|-----------|--------------|---------|-----------|---------------|-------------|--------------------|------------|--------|----------|--------|------|
| 4         |             |                  |           |              |         |           |               |             | Carica all'avv     | rio? Antep | orima  | 🔏 Config | jura   | 170  |
| luovo     | Modifi      | ica Elimina      | Apri      | Stampa       | Esporta | Scanner   | Percorso      |             |                    |            |        |          |        |      |
| lese Corr | ente 🔻      | Dal DD/MM        | /         |              | YY 🔀    | Anno 2021 | ∨ gen feb mar | apr mag giu | lug ago set ott no | v die      | Ordina | Data     | •      |      |
| a         | Numero      | Nome documento   | Nome file | Percorso     |         |           |               | Cor 🔺       |                    |            |        |          | ^      |      |
|           |             |                  |           |              |         |           |               |             |                    |            |        |          |        |      |
|           |             |                  |           |              |         |           |               |             |                    |            |        |          |        | du   |
|           |             |                  |           |              |         |           |               |             |                    |            |        |          |        | P CO |
|           |             |                  |           |              |         |           |               | _           |                    |            |        |          |        |      |
|           |             |                  |           |              |         |           |               |             |                    |            |        |          |        |      |
|           |             |                  |           |              |         |           |               |             |                    |            |        |          |        |      |
|           |             |                  |           |              |         |           |               | _           |                    |            |        |          |        |      |
|           |             |                  |           |              |         |           |               |             |                    |            |        |          |        |      |
|           |             |                  |           |              |         |           |               |             |                    |            |        |          |        | 1.1  |
|           |             |                  |           |              |         |           |               |             |                    |            |        |          |        | 11   |
|           |             |                  |           |              |         |           |               |             |                    |            |        |          |        |      |
|           |             |                  |           |              |         |           |               |             |                    |            |        |          |        |      |
|           |             |                  |           |              |         |           |               |             |                    |            |        |          |        |      |
|           |             |                  |           |              |         |           |               | >           |                    |            |        |          | $\sim$ |      |
|           |             |                  |           | Frase esatta | ~       |           | ▼ Categoria   |             | - Co               | ntatto     | 0/3    | N° vo    | ci     |      |

In questa scheda è possibile applicare diversi filtri per la ricerca dei documenti inseriti. Per resettare tutti i filtri adoperare il pulsante F8.

Per modificare un documento, adoperare il pulsante *Modifica* dopo aver selezionato una voce (in alternativa è possibile adoperare un doppio click del mouse sulla corrispondente voce dell'elenco).

Per creare un nuovo documento adoperare il pulsante *Nuovo*. Dopo aver selezionato uno o più documenti è possibile adoperare i pulsanti *Elimina* per eliminare i documenti selezionati o *Esporta* per esportare l'elenco dei documenti.

Il pulsante Scanner apre la scheda di Windows per l'acquisizione da scanner.

PowerWolf Solutio

# E' presente inoltre il pulsante *Percorso* che avvia una procedura guidata di cambio di percorso ai documenti selezionati (maggiori informazioni sono riportate nella schermata della relativa procedura guidata).

Alcune funzionalità sono attivabili cliccando con il tasto destro del mouse sulla corrispondente voce dell'elenco.

Nella scheda è presente il pulsante *Configura* che consente di stabilire quali estensioni sono abilitate all'anteprima (nella parte destra della scheda il programma visualizza l'anteprima del file associato al documento selezionato). Per abilitare la fuzione è necessario attivare la casella *Anteprima*.

Nella scheda sono presenti diversi filtri di ricerca che consentono di filtrare l'elenco visualizzato e mostrare solo i documenti che soddisfano tutti i criteri di ricerca (in particolare nella parte inferiore della scheda è possibile ricercare i documenti per nome e specificare un eventuale categoria o nominativo associato).

Ad esempio, specificando un nominativo, è possibile visualizzare solo i documenti associati al nominativo selezionato.

L'opzione *Carica all'avvio* consente di caricare automaticamente l'elenco dei documenti all'apertura della scheda. Si consiglia di disattivare la casella qualora la lettura richiede del tempo. In tal caso è possibile aggiornare l'elenco dei documenti dopo aver settato eventuali filtri di ricerca.

Per inserire un nuovo documento è possibile adoperare anche la voce *Inserimento nuovo documento* del menù principale.

| Documento     Numero documento Categoria Descrizione / Note               | - 0                           | ×   | I      |
|---------------------------------------------------------------------------|-------------------------------|-----|--------|
| Numero documento Categoria Descrizione / Note                             |                               |     |        |
| 3                                                                         |                               | ^   | 1      |
| Nome documento [*obbligatorio]                                            |                               |     | l      |
| Percorso file [*obbligatorio]                                             |                               |     | Wo(f   |
| Data documento     Scadenza / Rinnovo       \$09/09/2021     \$DD/MM/YYYY |                               |     | l      |
| Nominativo                                                                |                               |     |        |
| Tags (F7: rimuovi tutte)       1       2       2                          |                               |     | )(utic |
| Barcode Protocollo                                                        |                               |     | l      |
| Data inserimento     Data modifica       \$09/09/2021     \$09/09/2021    |                               | ~   |        |
| Salva (F?) Annulla (Esc) Importa file?                                    | Seleziona avvio Visualizza fi | ile | Nol4   |

#### Inserimento e modifica di un documento.

Nella scheda è possibile inserire:

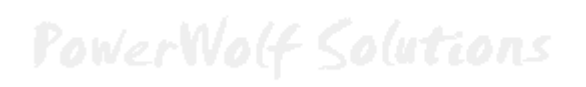

## PowerWolf Solutions

- il numero di documento (è possibile generare un numero progressivo con l'apposito pulsante);
- il nome del documento (se vuoto, dopo aver selezionato un file, il programma inserisce automaticamente il nome del file);
- il file associato (può essere un file pdf, un'immagine o qualsiasi altro file);
- data del documento e data di scadenza (quest'ultima data è adoperata per la gestione dello scadenzario);
- i Tags, ovvero delle parole chiave, utili per identificare e ricercare i documenti nella scheda di ricerca;
- un eventuale nominativo associato;
- barcode, categoria e numero di protocollo.

#### Alcune note:

- <u>al momento dell'inserimento di un nuovo documento, il software apre automaticamente l'explorer di</u> <u>Windows per consentire la selezione del file associato al documento</u>. E' possibile disattivare questa funzionalità, e consentire dunque manualmente di selezionare il file, disattivando la casella *Seleziona all'avvio* (presente nella parte in basso a destra della scheda di inserimento documento);
- L'opzione *Importa file* consente di effettuare una copia del file nella sotto-cartella del database. Questo consente di poter successivamente cancellare il file originale senza compromettere il documento inserito. Se l'opzione non è attiva, il documento in fase di inserimento fa riferimento diretto al file selezionato. <u>Pertanto se questo file viene rimosso, il documento risulta associato ad un file non esistente</u>.

<u>Acquisizione da scanner</u>. Il software consente di creare e importare automaticamente un documento da scanner:

PowerWolf Solutions

PowerWolf Solution

PowerWolf Solutio

|                                     |                    |               | Power              | DOC – Gestione  | documenti - A   | <i>Ianuale</i> |
|-------------------------------------|--------------------|---------------|--------------------|-----------------|-----------------|----------------|
| Documento                           |                    |               |                    |                 | — 🗆             | ×              |
| Numero documento                    | Categoria          | Descrizione / | Note               |                 |                 | ^              |
| lome documento (*obbliga            | itorio]            |               |                    |                 |                 |                |
| Percorso file (*obbligatorio)       |                    | Scanner       |                    |                 |                 | Wa             |
| Data documento<br>09/09/2021        | Scadenza / Rinnovo |               |                    |                 |                 |                |
| Nominativo                          |                    |               |                    |                 |                 |                |
| Tags (F7: rimuovi tutte)<br>40<br>< |                    | >             |                    |                 |                 | plu            |
| Barcode                             | Protocollo         |               |                    |                 |                 |                |
| Data inserimento                    | Data modifica      |               |                    |                 |                 | ~              |
| Salva (F9)                          | Annulla (Esc)      |               | Importa file?<br>☑ | Seleziona avvio | Visualizza file |                |
| Pa                                  | WerVolf            | Colutions     |                    |                 | Pow             | erWe           |

PowerWolf Solutions

PowerWolf Solutio

PowerWolf Solutions

PowerWolf

PowerWolf Solutions

PowerWolf Solutio

PowerWolf Solutions

PowerWolf Solutions

PowerDOC – Gestione documenti - Manuale

## SCADENZARIO (torna all'indice)

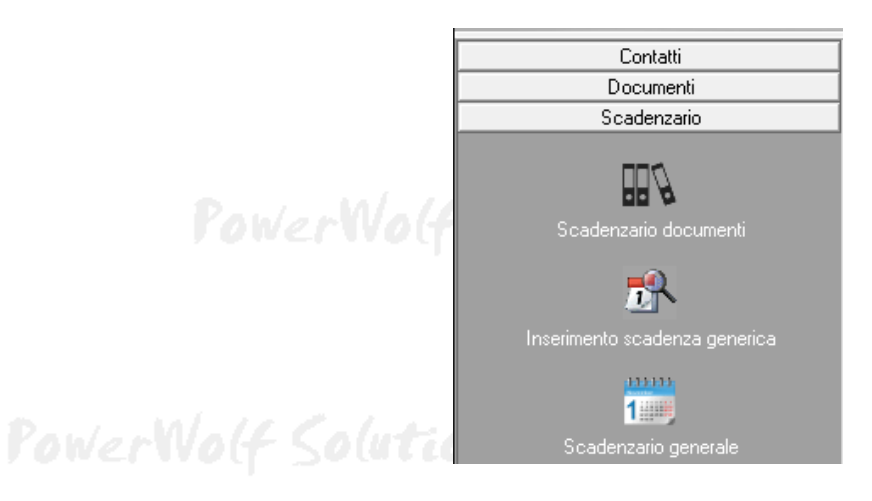

Nella sezione scadenzario il software mette a disposizione alcune schede per la gestione dello scadaenzario, in particolare uno scadenzario generale (funzioni *Inserimento scadenza generica* e *Scadenzario generale*) e uno scadenzario documenti, mostrato di seguito:

| ata scadenza               | Data documento     | Nome documento             | Nome file      | Categoria               | Contatto           | Data inserimento | ^        |
|----------------------------|--------------------|----------------------------|----------------|-------------------------|--------------------|------------------|----------|
|                            |                    |                            |                |                         |                    |                  | — E. 177 |
|                            |                    |                            |                |                         |                    |                  |          |
|                            |                    |                            |                |                         |                    |                  |          |
|                            |                    |                            |                |                         |                    |                  | _        |
|                            |                    |                            |                |                         |                    |                  |          |
|                            |                    |                            |                |                         |                    |                  |          |
|                            |                    |                            |                |                         |                    |                  |          |
|                            |                    |                            |                |                         |                    |                  |          |
|                            |                    |                            |                |                         |                    |                  | -        |
|                            |                    |                            |                |                         |                    |                  |          |
|                            |                    |                            |                |                         |                    |                  | - 2.0    |
|                            |                    |                            |                |                         |                    |                  |          |
|                            |                    |                            |                |                         |                    |                  |          |
|                            |                    |                            |                |                         |                    |                  |          |
|                            |                    |                            |                |                         |                    |                  |          |
|                            |                    |                            |                |                         |                    |                  |          |
|                            |                    |                            |                |                         |                    |                  | _        |
|                            |                    |                            |                |                         |                    |                  |          |
|                            |                    |                            |                |                         |                    |                  | >        |
|                            |                    |                            |                |                         |                    |                  |          |
| <ul> <li>settem</li> </ul> | bre 2021           | ottobre 2021               | Esporta        | Reset filtri Ar         | rchivio docum.     | ę                |          |
| lun mar mer                | gio ven sab dom lu | in mar mer gio ven sab dom |                |                         |                    |                  |          |
| 30 31 1<br>6 7 8           | 2 3 4 5            | 4 5 6 7 8 9 10             | Data iniziale  | Data finale             |                    |                  |          |
| 13 14 15                   | 16 17 18 19 1      | 1 12 13 14 15 16 17        |                |                         |                    |                  |          |
| 20 21 22                   | 23 24 25 26 1      | 8 19 20 21 22 23 24        | Contatto       | Cat                     | teaoria            |                  |          |
| 21 20 29                   | 50 2               | 1 2 3 4 5 6 7              |                |                         |                    | •                |          |
| Oggi: 10/09/2021           |                    |                            |                |                         |                    |                  |          |
|                            |                    |                            | Anno           |                         |                    |                  |          |
|                            |                    |                            | 2021 v gen feb | mar apr mag giu lug ago | set ott nov dic an | no               |          |

Lo scadenzario prende in considerazione il campo *Scadenza / Rinnovo* presente nella scheda di inserimento e modifica di un documento.

Sono quindi visualizzati tutti i documenti la cui data di scadenza / rinnovo rientra nel periodo selezionato nella scheda scadenzario. E' possibile inoltre applicare alcuni filtri di visualizzazione, come il contatto associato o la categoria di appartenenza del documento.

## ALTRE FUNZIONALITA' (torna all'indice)

**Riduci ad Icona.** Consente di minimizzare il programma nella Tray Icon, ossia nell'apposita zona a destra della Barra delle Applicazioni di Windows in cui si trovano le icone dei programmi in esecuzione. Quando si riduce ad icona il programma, non avviene nessuna perdita di informazione, né chiusura del programma. Il programma resta in memoria con tutti i dati. Per ripristinare il programma e visualizzare nuovamente la schermata principale, è sufficiente un click sulla corrispondente icona, che viene automaticamente creata nella Tray Icon. Tale funzione è utile quando si desidera mantenere in esecuzione il programma per molto tempo, senza occupare la barra delle applicazioni con il nome della finestra o il desktop;

**Disconnetti - Cambia Utente.** Questa voce del menù ha la duplice funzione di riavviare il programma ed eventualmente cambiare utente;

**Calcolo Codice Fiscale e Ricerca CAP/Comuni.** Nel programma sono disponibili due schede per eseguire il calcolo automatico del Codice Fiscale (a partire dai dati anagrafici) e per ricercare un comune (ed eventualmente visualizzare il CAP e la relativa provincia);

|           | Codice Fiscale          |                  |                 |
|-----------|-------------------------|------------------|-----------------|
| Pon       | Cognome Non             | 1e               |                 |
|           | Sesso Data di Nascita ? | САР              |                 |
| PowerWo(f | Comune di Nascita       | Prov.            |                 |
|           | Codice Fiscale          |                  |                 |
| Par       | Ricerca CAP, Comuni,    |                  | PaulanMale      |
| , 01      | Comune                  | САР              | rowerwolf       |
| PowerWolf | Provincia               | Codice Catastale | 1 Malate Caluta |
|           | Regione / Stato         | Nazione          | werwolf Southo  |
|           | Calcola (F7) 👔 In       | fo               |                 |
|           |                         |                  |                 |

**Database dei Comuni.** E' una scheda che consente di visualizzare ed eventualmente modificare le informazioni sui comuni presenti nel database del programma.

PowerDOC - Gestione documenti - Manuale

| Aggiungi (F2) Modifica (F6)    | Rimuovi ( | (F3)  | Esporta          | Importa | Rimuovi tutto | <b></b> |
|--------------------------------|-----------|-------|------------------|---------|---------------|---------|
| mune                           | Provincia | CAP   | Codice catastale | Stato   | Regione       | *       |
| ARCINAZZO ROMANO               | RM        | 20    | A370             | IT      |               |         |
| BAGNARA DI ROMAGNA             | RA        | 48010 | A551             | IT      |               |         |
| BAGNO DI ROMAGNA               | FO        | 47021 | A565             | IT      |               | =       |
| BARBARANO ROMANO               | VT        | 1010  | A628             | IT      |               |         |
| BASSANO ROMANO                 | VT        | 1030  | A704             | IT      |               |         |
| CAMPAGNANO DI ROMA             | RM        | 63    | B496             | IT      |               |         |
| CARPINETO ROMANO               | RM        | 32    | B828             | IT      |               |         |
| CASALROMANO                    | MN        | 46040 | B911             | IT      |               |         |
| CASTEL ROMANO                  | RM        | 00128 |                  | IT      | LZ            |         |
| CASTEL SAN PIETRO ROMANO       | RM        | 30    | C266             | IT      |               |         |
| CASTELROMANO                   | IS        | 86170 |                  | IT      | ML            |         |
| CERVARA DI ROMA                | RM        | 20    | C543             | IT      |               |         |
| CINETO ROMANO                  | RM        | 20    | C702             | IT      |               |         |
| CIVITELLA DI ROMAGNA           | FO        | 47012 | C777             | IT      |               |         |
| FABRICA DI ROMA                | VT        | 1034  | D452             | IT      |               |         |
| FELLETTE DI ROMANO D'EZZELLINO | VI        | 36060 |                  | IT      | VN            |         |
| FIANO ROMANO                   | RM        | 65    | D561             | IT      |               |         |
| FUSINE IN VALROMANA            | UD        | 33010 | D831             | IT      |               |         |
| GENZANO DI ROMA                | RM        | 45    | D972             | IT      |               |         |
| GIULIANO DI ROMA               | FR        | 3020  | E057             | IT      |               |         |
| MAGLIANO ROMANO                | RM        | 60    | E813             | IT      |               | -       |
|                                |           |       |                  |         |               | F       |
| ma                             |           | - [   |                  |         |               | _       |
| 1111                           |           | Ce    | erca (F8)        | Tutti   | Comuni:       | /3      |

rower wolf Solutions